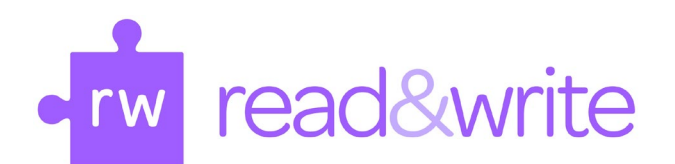

# Utas Installation Guide

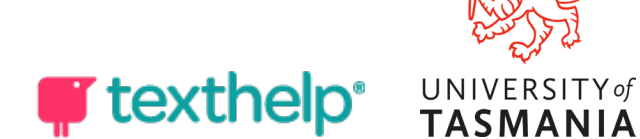

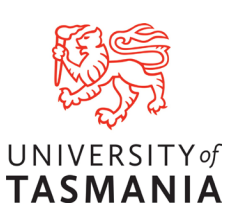

#### Introduction

Read&Write is tool that supports reading and writing. It has a range of text-tospeech features to help with reading PDFs, Word documents, web and other text. It also has writing support such as advanced spelling and grammar support, word prediction and speech-to-text.

All UTAS staff and students with a current email address can access the software and download it to their personal devices. This means that you can use the software whether you are studying on or off campus.

Please use the following guide to install and login to the product.

If you would like to skip forward to a specific section, select a link below or head to the next page.

#### **Downloading Read&Write for Windows**

Installing Read&Write for Windows

Signing into and activating Read&Write

**Browser Extension** 

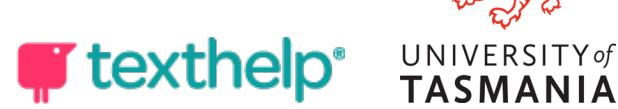

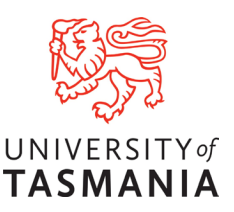

# Downloading Read&Write for Windows

You'll find the Read&Write installer on the webpage by clicking <u>here.</u>

1. Once on the page, click on the **Try Read&Write** button.

|   | Try Read&Write 오 |
|---|------------------|
| 0 | Google Chrome    |
|   | Windows          |
|   | Android          |
| Ć | iPad             |
| Ć | Mac              |
| C | Microsoft Edge   |

2. Select **Windows** which will start the download.

# Installing Read&Write for Windows

Once you've downloaded Read&Write, you can install it by following these steps:

- 1. Go to the folder that you saved Read&Write to. If you didn't choose a folder, you'll find the **read&write.exe** in your Downloads folder.
- 2. Once you're in the folder, double click on **Read&Write.exe**.

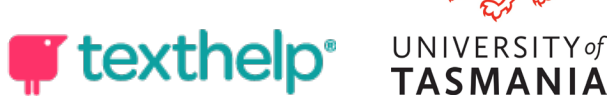

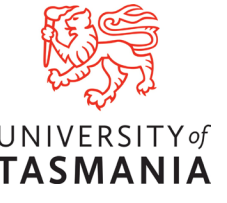

3. Click on **Accept** and **Install**. Read&Write will now be installed on your computer.

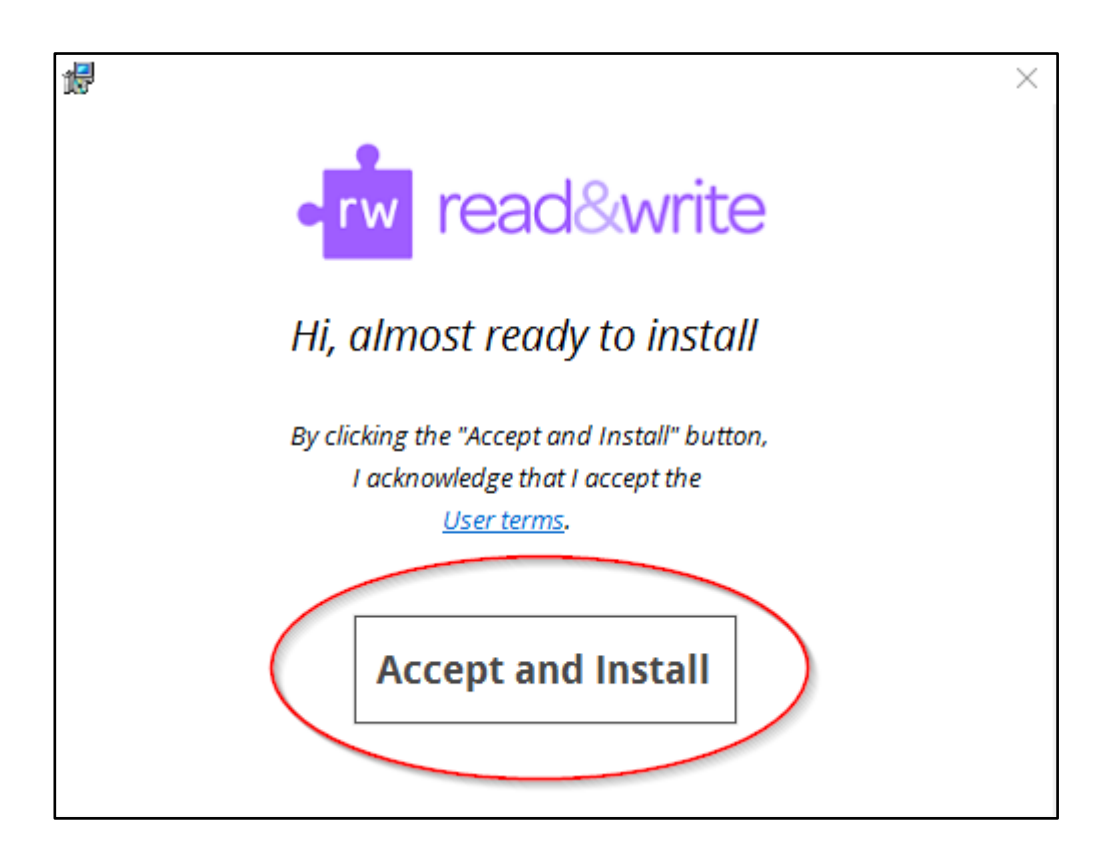

# Signing into and activating Read&Write

When you've finished installing Read&Write, you need to sign in to activate it.

This will allow you to use the premium features of Read&Write. To do this:

1. Double click the **Read&Write icon** on your Desktop.

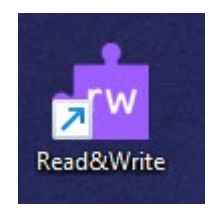

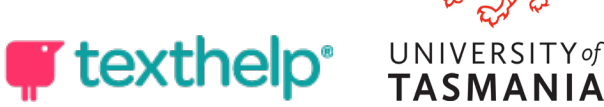

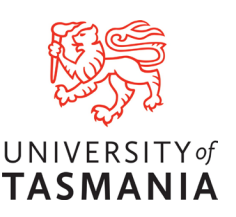

2. Click on the **Read&Write tab** at the top of your screen.

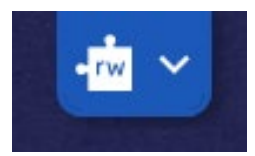

3. In the web browser Select Sign in with Microsoft.

|          | •rw read&write                                                                                                    |  |
|----------|----------------------------------------------------------------------------------------------------|--|
| 3        | <b>Hi there!</b> Since this is the first time you've used Read&Write for Windows, we need you to authorize with one of these providers: |  |
| <u> </u> | G Sign in with Google                                                                                                    |  |
|          | Sign in with Microsoft                                                                                                    |  |
| A        | 🗠 My Workplace email                                                                                                    |  |
|          | ☆ Use Take Home Code                                                                                                    |  |
|          | Show More                                                                                                    |  |
| 3        | We take your data security seriously. Read our<br><u>Privacy Policy</u> for more information.                                           |  |
|          |                                                                                                    |  |
|          |                                                                                                    |  |

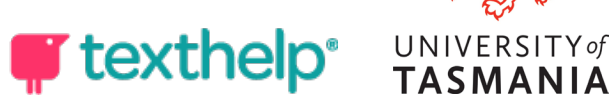

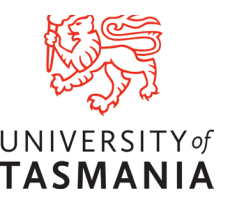

4. Enter your full Utas email address or select your account if given the option. Then enter your password and continue.

| Sign in               |       |      |
|-----------------------|-------|------|
| Email, phone, or Sl   | kype  |      |
| No account? Create c  | one!  |      |
| Can't access your acc | ount? |      |
|                       | Back  | Next |
|                       |       |      |

5. You should now see a confirmation screen that you are signed in. Read&Write for Windows is now activated and ready to be used.

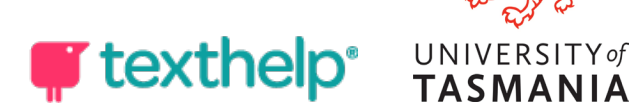

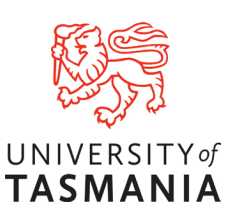

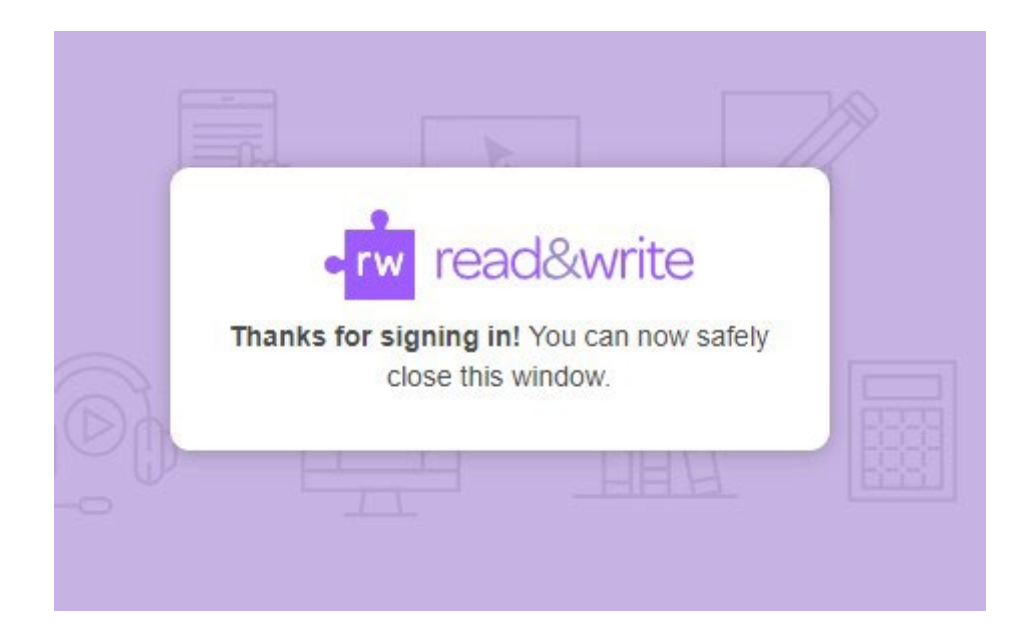

#### **Browser Extension**

- 1. To install the browser extension for Edge or Chrome you will need to request access via the Accessibility team by emailing Accessibility.Services@utas.edu.au
- 2. After your access has been approved you can head to back to the Read&Write web page <u>here</u> and select your preferred browser add-on.
- 3. This will take you to the respective browser store where you can Add the extension.

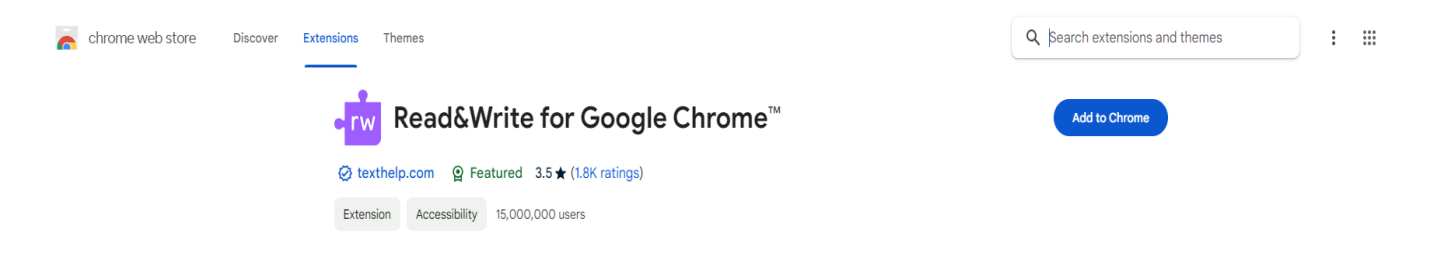

4. In your browser select you extension and pin it for ease of access

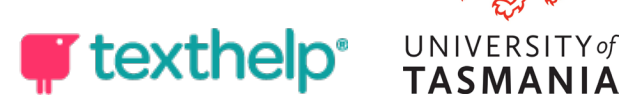

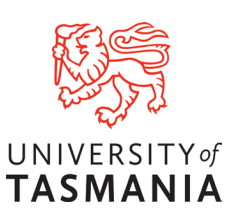

|        | Q A                                 |            |
|--------|-------------------------------------|------------|
| Exte   | nsions                              | >          |
| Full a | ccess                               |            |
| These  | extensions can see and change i     | nformation |
|        |                                     |            |
| on th  | s site.                             |            |
| on th  | s site.<br>Read&Write for Google Ch | <b>₽</b> : |

5. Click on the RW icon and you will need to sign in again. Select Sign in with Microsoft and enter you full Utas email as before.

| • rw read&write |                                     |  |  |  |  |
|-----------------|-------------------------------------|--|--|--|--|
|                 | G Sign in with Google               |  |  |  |  |
|                 | Sign in with Microsoft              |  |  |  |  |
|                 | NVC Sign in with NYC Public Schools |  |  |  |  |

6. If you receive an error message you will need to request or follow up your access request.

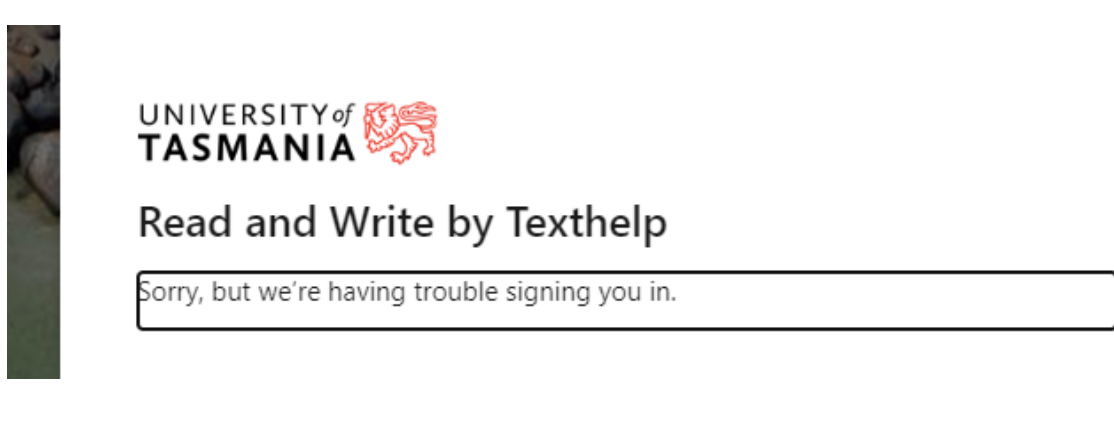

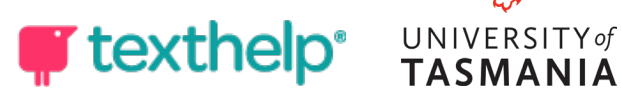

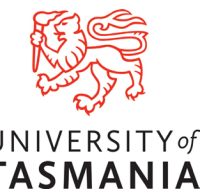